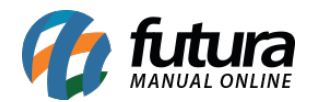

### 1 - Menu Sistema

#### Caminho: Menu Sistema

Nesta versão foi adicionado nas configurações do menu *Meu Sistema* um filtro para ordenar por data crescente ou decrescente as contas a receber e a pagar, conforme exemplo abaixo:

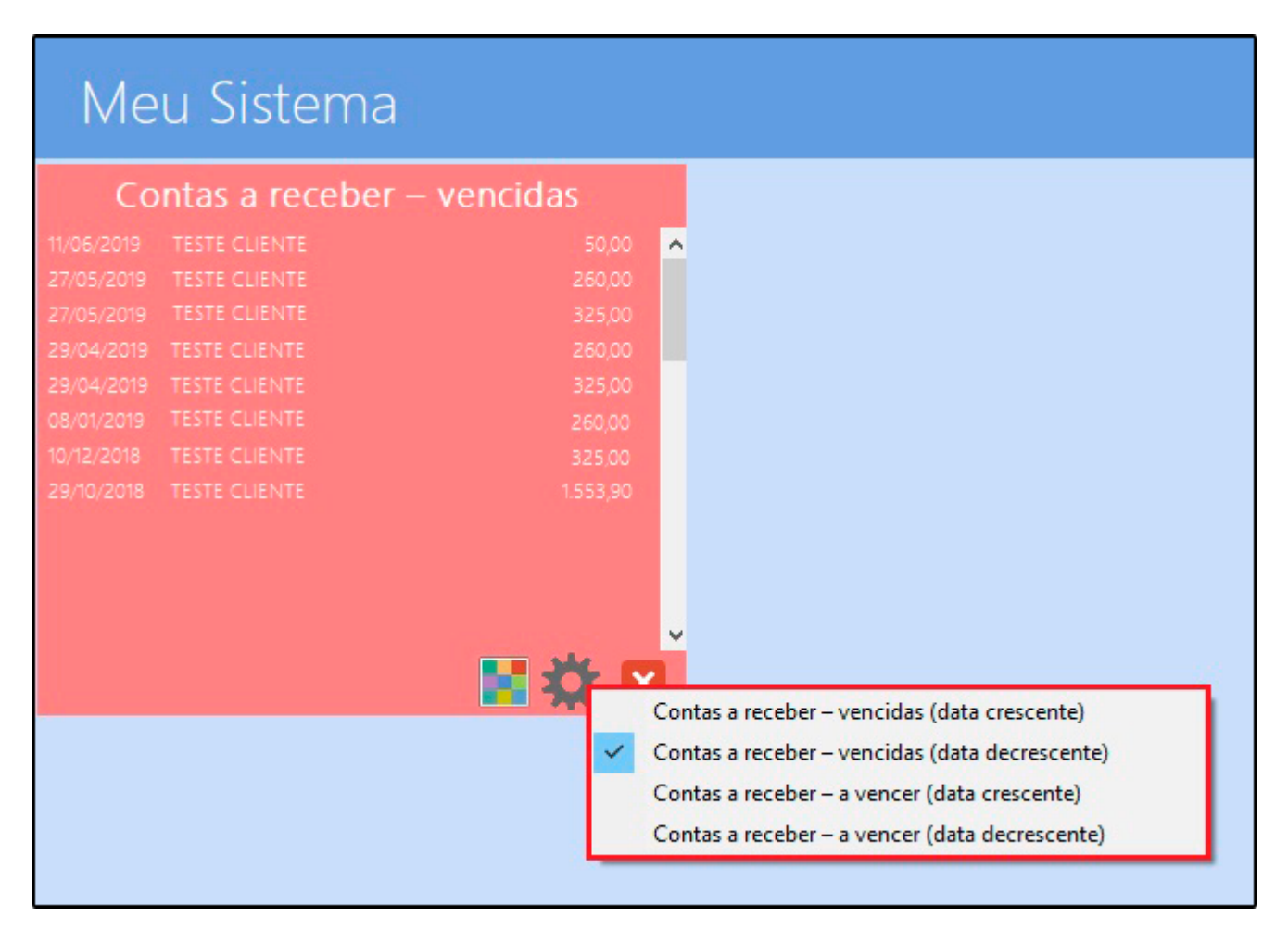

# 2 - Legenda por cores no cadastro Clientes

# Caminho: <u>Cadastros> Cadastros> Cliente</u>

Foi desenvolvido uma legenda na aba de consulta do cadastro de clientes.

A cor vermelha irá trazer os clientes que estão negativados e a cor laranja os clientes

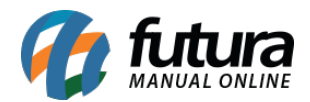

inativos, facilitando a visualização do status no momento da busca, conforme exemplo abaixo:

| Cadastro de Cliente X            |                 |                              |                  |               |               |      |            |        |          |            |
|----------------------------------|-----------------|------------------------------|------------------|---------------|---------------|------|------------|--------|----------|------------|
| Novo [F2]                        | Editar [F3]     | Excluir                      | Gravar [F10]     | Cancelar [F9] |               |      |            |        |          |            |
| Consulta Princi                  | ipal Agenda (Hi | storico de Venda             | Produtos Vendide | os Movimentad | ao Financeira | Pon  | tos Fideli | dade   | Anotacoe | s Diversas |
| + Pesquisa Sin                   | nplificada      |                              |                  |               |               |      |            |        |          |            |
| <ul> <li>Pesquisa Ava</li> </ul> | nçada           |                              |                  |               |               |      |            |        |          |            |
| Razao Social                     |                 | ~                            |                  |               |               |      |            |        |          |            |
| Fantasia                         |                 |                              |                  |               |               |      | Pesquisar  |        |          |            |
| CNPJ / CPF                       |                 | Status                       | Todos 🗸          | Codigo        |               |      |            |        |          |            |
| Endereco                         |                 | Cidad                        | e                | UF            | ~             | Limp | ar Pesquis | a [F4] |          |            |
| Ordem                            | Razão Social    | <ul> <li>Cadastro</li> </ul> | V Apro           | vado no Site  | ~             |      |            |        |          |            |
| + Outros Filtros                 | 5               |                              |                  |               |               |      |            |        |          |            |
| Codigo                           | Raza            | o Social                     |                  | Fantasia      |               |      | Fone       |        | Celular  | Cidade     |
| 8303 TESTE                       | CLIENTE         |                              | TESTE C          | LIENTE        |               | ()   | _          | ()     | -        |            |
| 6203 TESTE                       | CLIENTE 1       |                              | TESTE C          | LIENTE 1      |               |      |            |        |          | RIO BRANCO |
| 3303 TESTE                       | CLIENTE 2       |                              | TESTE C          | LIENTE 2      |               | ()   | -          | ()     |          | SBO        |
|                                  |                 |                              |                  |               |               |      |            |        |          |            |
|                                  |                 |                              |                  |               |               |      |            |        |          |            |
|                                  |                 |                              |                  |               |               |      |            |        |          |            |
|                                  |                 |                              |                  |               |               |      |            |        |          |            |
| Inativos                         | Negativados     |                              |                  |               |               |      |            |        |          |            |

# 3 - Nova opção para aprovar cadastro de cliente

#### Caminho: <u>Cadastros> Cadastros> Clientes - Aprovação</u>

Nesta versão foi adicionado um novo caminho para utilizar a rotina de aprovação de clientes, esta tela ficará visível após habilitar o parâmetro no caminho <u>Parâmetros > Aba</u> <u>Geral > Utiliza Aprovação de Clientes</u>.

Ao realizar o cadastro do cliente será criado um pré cadastro, sendo necessário acessar o caminho da tela de aprovação para informar se o mesmo foi aprovado ou reprovado, conforme exemplo abaixo:

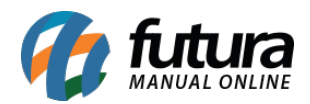

| Aprovacao de Clientes × |                    |           |               |                 |      |                      |  |  |  |
|-------------------------|--------------------|-----------|---------------|-----------------|------|----------------------|--|--|--|
| Editar [F3]             | Gravar [F10] Cano  | elar [F9] | Aprova        | r Repro         | war  |                      |  |  |  |
| Consulta Princi         | pal                |           |               |                 |      |                      |  |  |  |
| + Pesquisa Sim          | plificada          |           |               |                 |      |                      |  |  |  |
| - Pesquisa Ava          | nçada              |           |               |                 |      |                      |  |  |  |
| Razao Social            | ~                  |           |               |                 |      |                      |  |  |  |
| Fantasia                |                    |           |               |                 |      | Pesquisar            |  |  |  |
| CNPJ / CPF              |                    | Status    | Ativos        | Codigo          |      |                      |  |  |  |
| Endereco                |                    | Cidade    |               |                 | UF 🗸 | Limpar Pesquisa [F4] |  |  |  |
| Ordem                   | Razão Social V     | Cadastro  | × 4           | provado no Site | ~    |                      |  |  |  |
| Status Aprovacao        | Todos              | ~         |               |                 |      |                      |  |  |  |
| + Outros Filtros        |                    |           |               |                 |      |                      |  |  |  |
| Codigo                  | Razao Social       |           | Fa            | intasia         | Fone | Celular              |  |  |  |
| 9303 CLIEN              | TE TESTE APROVAÇÃO |           | CLIENTE TESTE | PROVAÇÃO        |      |                      |  |  |  |
|                         |                    |           |               |                 |      |                      |  |  |  |
|                         |                    |           |               |                 |      |                      |  |  |  |
|                         |                    |           |               |                 |      |                      |  |  |  |
|                         |                    |           |               |                 |      |                      |  |  |  |
|                         |                    |           |               |                 |      |                      |  |  |  |
| Pre-Cadastro            | Reprovado          |           |               |                 |      |                      |  |  |  |

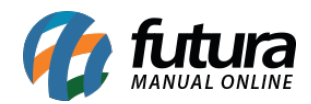

| Aprovacao de Clientes × |                  |                                                                                                    |           |               |                |                     |                 |             |                                |  |
|-------------------------|------------------|----------------------------------------------------------------------------------------------------|-----------|---------------|----------------|---------------------|-----------------|-------------|--------------------------------|--|
| Editar [F3]             | Gravar [F10]     | Cancelar [F9]                                                                                                   |           | Aprovar       | Reprovar       |                     |                 |             |                                |  |
| Consulta Principal      |                  |                                                                                                    |           |               |                |                     |                 |             |                                |  |
| Codigo                  | 9303             | Status                                                                                                    |           | Cont          | tribuinte ICMS |                     | ~               | Consulta    | Cliente                        |  |
| Tipo                    |                  | Aprovação de Cli                                                                                                | ente      |               |                |                     |                 | Simples     | Fornecedor                     |  |
| Reg. Tributario         |                  | Novo Status                                                                                                    | Annaunda  |               | Data Hora      | 05/08/2010 16:14:40 |                 | Nacional    | Funcionario     Transportadora |  |
| Razao Social            | CLIENTE TESTE AP | NOVO Status                                                                                                    | Aprovado  |               | Dataji lora    | 05/06/2019 10.14.45 |                 |             | E-Commerce                     |  |
| Nome                    | CLIENTE TESTE AP | Observacao<br>OK.                                                                                               |           |               |                |                     |                 |             | -                              |  |
| E-mail                  |                  | o.u                                                                                                    |           |               |                |                     |                 | Cadastrado  | o Por:                         |  |
| E-mail Alt.             |                  |                                                                                                    |           |               |                |                     |                 | Emoresa     | 1                              |  |
| Observacoes             |                  |                                                                                                    |           |               |                |                     |                 | Isuario     | EMPRESA TESTE                  |  |
|                         |                  |                                                                                                    |           |               |                |                     |                 | Data        | FUTURA                         |  |
| Doc Estrangeiro         |                  |                                                                                                    |           |               |                |                     |                 | Jala        | 05/08/2019 16:07:41            |  |
|                         |                  |                                                                                                    |           |               |                |                     |                 | Atualizar o | om as info. da Rec. Federal    |  |
| End. Faturame           | nto [Alt+F] End  |                                                                                                    |           |               |                |                     |                 | Analise d   | le Cliente                     |  |
| CEP                     | 9                |                                                                                                    |           |               |                |                     |                 |             |                                |  |
| Тіро                    |                  |                                                                                                    |           |               |                |                     |                 |             |                                |  |
| Endereco                |                  |                                                                                                    |           |               |                |                     |                 |             |                                |  |
| Complemento             |                  |                                                                                                    |           |               |                |                     |                 |             |                                |  |
| Cidade                  |                  |                                                                                                    |           |               |                |                     |                 |             |                                |  |
| Fone                    |                  |                                                                                                    |           |               |                |                     |                 |             |                                |  |
| Fax                     |                  | 1                                                                                                    |           | •             |                | 2                   | _               |             |                                |  |
| Contato                 |                  |                                                                                                    |           | Aprovar tambe | m no E-Commerc | e                   |                 |             |                                |  |
| Observacoes             |                  | a di seconda di seconda di seconda di seconda di seconda di seconda di seconda di seconda di seconda di seconda | Confirmar | i i           | 1              | Cancelar            |                 |             |                                |  |
|                         |                  | e e e                                                                                                    |           |               |                |                     |                 |             |                                |  |
|                         |                  |                                                                                                    |           |               |                |                     |                 |             |                                |  |
|                         |                  |                                                                                                    |           |               |                | Coniar              | endereco para   |             |                                |  |
|                         |                  |                                                                                                    |           |               |                | dopiar              | and a case pare |             |                                |  |

#### 4 - Novo botão de mais opções no cadastro do produto

**Caminho:** <u>*Cadastros > Estoque > Produtos > Botão Mais Opções*</u>

Adicionado um novo botão de *Mais opções* com as funções de impressão de etiquetas e copiar o produto, conforme exemplo abaixo:

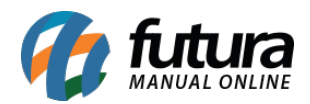

| Cadastro de Produtos × |                                |                  |                   |                 |               |                        |                          |  |  |
|------------------------|--------------------------------|------------------|-------------------|-----------------|---------------|------------------------|--------------------------|--|--|
| Novo [F2]              | Editar [F3]                    | Excluir          | Gravar [F10]      | Cancelar [F9]   |               | Mais Opcoes 👻          |                          |  |  |
| Consulta Cad           | astro Fiscal                   | Imagens e Videos | Loja Virtual Deta | Ihamento        |               | <u>E</u> tiqueta       | <u>C</u> ódigo de Barras |  |  |
| Descricao              | o PRODUTO TESTE                |                  |                   | Cod. de Barras  | Igual         | <u>C</u> opiar Produto | <u>P</u> ara Gôndolas    |  |  |
| Status                 | Ativo V Fornecedor             |                  |                   |                 |               |                        |                          |  |  |
| Cod. Interno           |                                | Referencia I     | gual a: 🗸 🗸 🗸     |                 |               |                        | Pesquisar                |  |  |
| Grupo Subgrupo         | 9                              |                  |                   | Forn. Principal | Todos         | 5 ~                    |                          |  |  |
| Ordem                  | rdem Descrição y Estoque Todos |                  | Todos v           | Cod. Fabricante | I. Fabricante |                        | Limpar Pesquisa [F4]     |  |  |
| a second and a         |                                |                  |                   |                 |               |                        | Total de Registros       |  |  |
| + Outros Filtros       |                                |                  |                   |                 |               |                        |                          |  |  |
| Cod. Interno           |                                | Ref.             |                   | Codigo de Bar   | ras C         | od. Fabricante         | Descricao                |  |  |
| 21603 2                | 1603                           |                  |                   | 2100002019654   |               | PRODUT                 | TO TESTE                 |  |  |
| 20403 2                | 20403                          |                  |                   | 2100002019494   |               | PRODUT                 | TO TESTE                 |  |  |
|                        |                                |                  |                   |                 |               |                        |                          |  |  |

# 5 - Novo parâmetro para cadastrar Grupo de Vendas

#### Caminho: <u>Cadastros > Cadastros > Grupo de Venda</u>

Foi desenvolvido uma nova funcionalidade para cadastrar *Grupo de Venda* incluindo clientes e vendedores.

O mesmo precisa ser configurado no caminho: *Parâmetros > Aba Vendedor* e após habilitar os campos será necessário cadastrar o grupo de vendas, conforme exemplo abaixo:

| Cadastro d | le Grupo de Venda 🗴  | <       |              |               |  |
|------------|----------------------|---------|--------------|---------------|--|
| Novo [F2]  | Editar [F3]          | Excluir | Gravar [F10] | Cancelar [F9] |  |
| Consulta   | Principal            |         |              |               |  |
| Codigo     | 103                  |         |              |               |  |
| Descricao  | GRUPO 1              |         |              |               |  |
| Clientes   | endedores            |         |              |               |  |
| Incluir    | Remover              |         |              |               |  |
| Codigo     |                      |         | Raz          | io Social     |  |
| •          | 203 CLIENTE TESTE 1  |         |              |               |  |
| 8          | 403 CLIENTE JURIDICO |         |              |               |  |
| 8          | 503 CLIENTE FISICO   |         |              |               |  |
|            |                      |         |              |               |  |

Para identificar de qual grupo o cliente pertence, acesse o caminho <u>Cadastros> Cadastros></u>

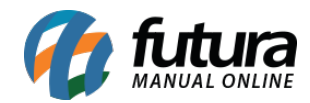

ERP Futura Server - 2019.08.12

<u>Clientes > Aba Outras Informações</u>.